# 无为市人民医院微信公众号预约流程

微信关注无为市人民医院公众号,绑定医院就诊卡号、 添加电子健康卡,如在我院无就诊卡号可在公众号内在线注 册电子健康卡(建议就诊卡未实名的用户注册使用电子健康 卡,已关注公众号且已绑定就诊卡的患者可忽略此步骤)

一、绑卡、添加电子健康卡流程

 1.关注无为市人民医院公众号,进入公众号点击底部菜 单栏导诊。

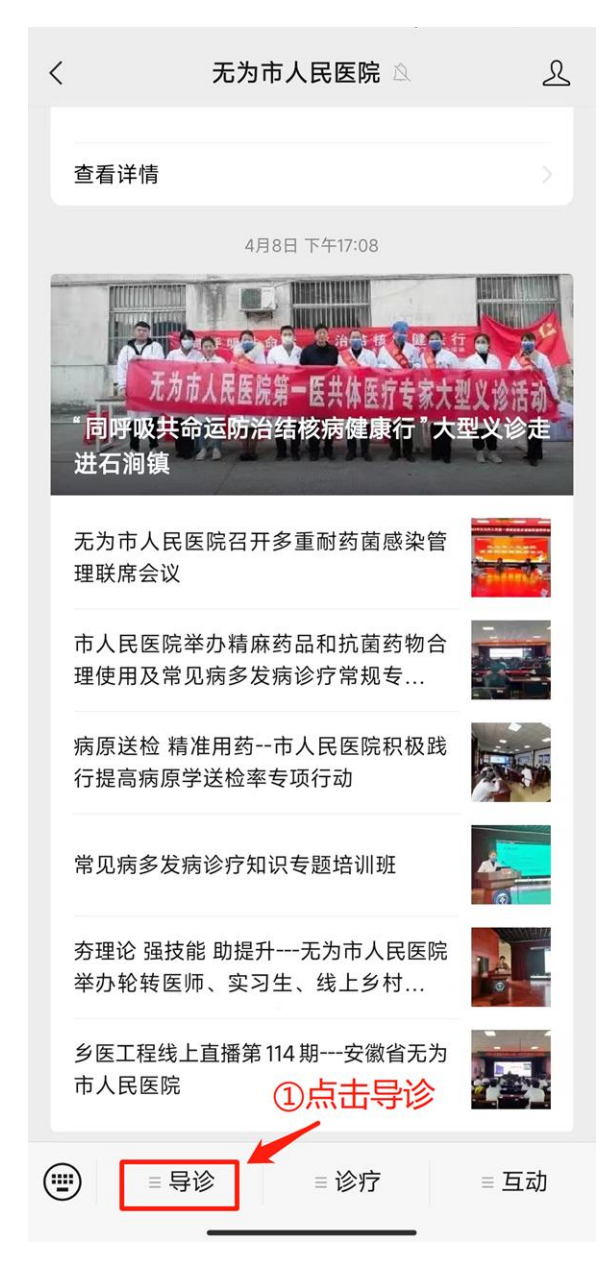

2. 点击我的信息,进入绑卡、注册界面。

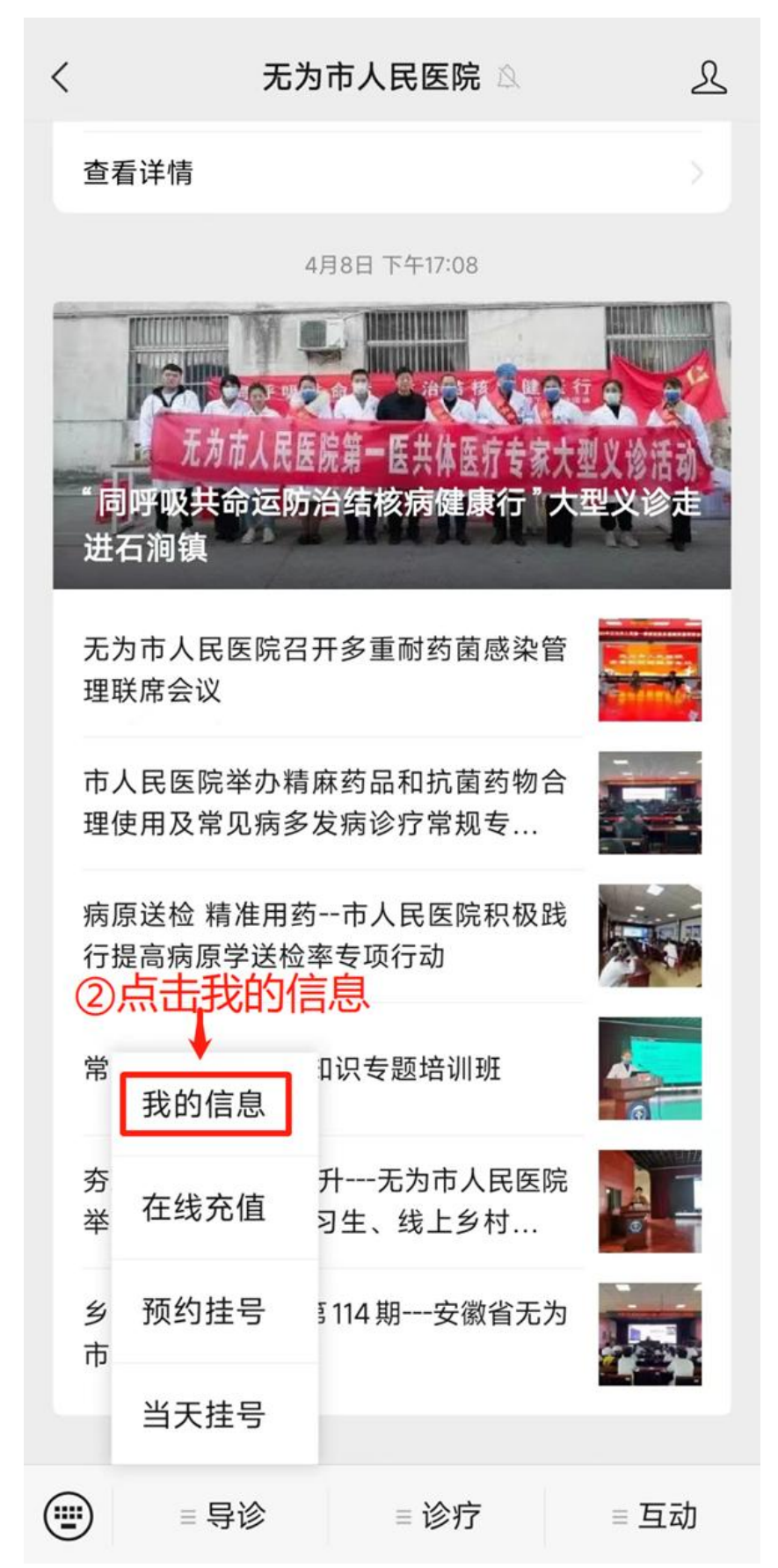

 3. 绑定就诊卡号,确保姓名、手机号、身份证号与建卡 时预留信息一致,完成此步骤可进行预约操作。若无院内就 诊卡号可进行在线建卡操作。(请输入就诊卡一栏建议填写 身份证号,选择绑定实名就诊卡号)

| ×                        | 注册电子健康卡                                                      |                            |
|--------------------------|--------------------------------------------------------------|----------------------------|
|                          | 已有健康卡,一键注册快速关联>                                              |                            |
| 陈                        |                                                              |                            |
| 🔗 有就诊                    | 卡 无就诊卡                                                       |                            |
| = 34262                  |                                                              |                            |
| ≗ 34262                  |                                                              | 63                         |
| 156                      | ٦                                                            |                            |
| ③填写:<br>《用户:<br>成绑卡<br>作 | ■ 阅读并同意《用户协议》<br>立即绑卡 就诊卡信息,勾选阅读的。 就诊卡信息,勾选阅读的。 就诊卡信息,勾选阅读的。 | 并<br>同<br>意<br>一<br>一<br>一 |
| Сору                     | 无为市人民医院<br>yright © 1993-2023 金医慧通科技有限公司                     | 5                          |

# 4. 在线建卡(已绑定就诊卡号用户可忽略此步骤)

| × | 注册电子健康卡 | ••• |
|---|---------|-----|
|   |         |     |

#### 已有健康卡,一键注册快速关联>

| _ 陈                                                                 |        |  |  |
|---------------------------------------------------------------------|--------|--|--|
| ○ 有就诊卡                                                              | ✓ 无就诊卡 |  |  |
| 🥏 成人                                                                | ○ 儿童   |  |  |
| ≗= 342623                                                           | 63     |  |  |
| 📀 安徽省芜湖市无为市                                                         | >      |  |  |
| ◎ 陡沟镇                                                               | 号      |  |  |
| 156                                                                 |        |  |  |
| 温馨和示: 绑定的信息将作为就诊参考凭证。<br>✓ 阅读并同意《用户协议》<br>立即绑卡                      |        |  |  |
| ④选择无就诊卡,填写用户信息,勾<br>选阅读并同意《用户协议》,点击立<br>即绑卡按钮,完成建卡绑定,下一步<br>可进行预约操作 |        |  |  |
|                                                                     |        |  |  |

## 二、预约流程

1. 已绑定就诊卡用户点击底部菜单栏导诊,进入预约。

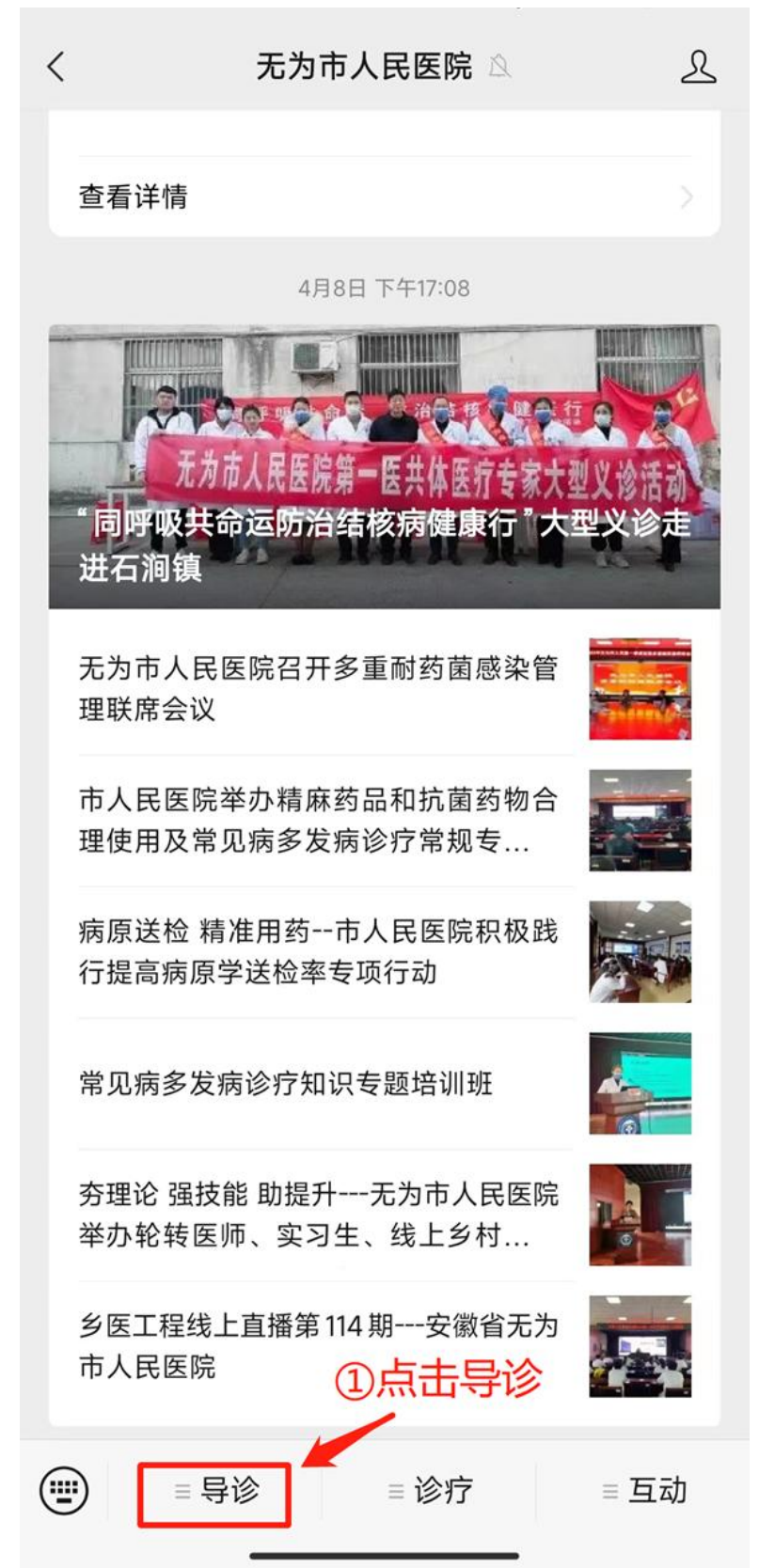

2. 点击预约挂号进行预约。

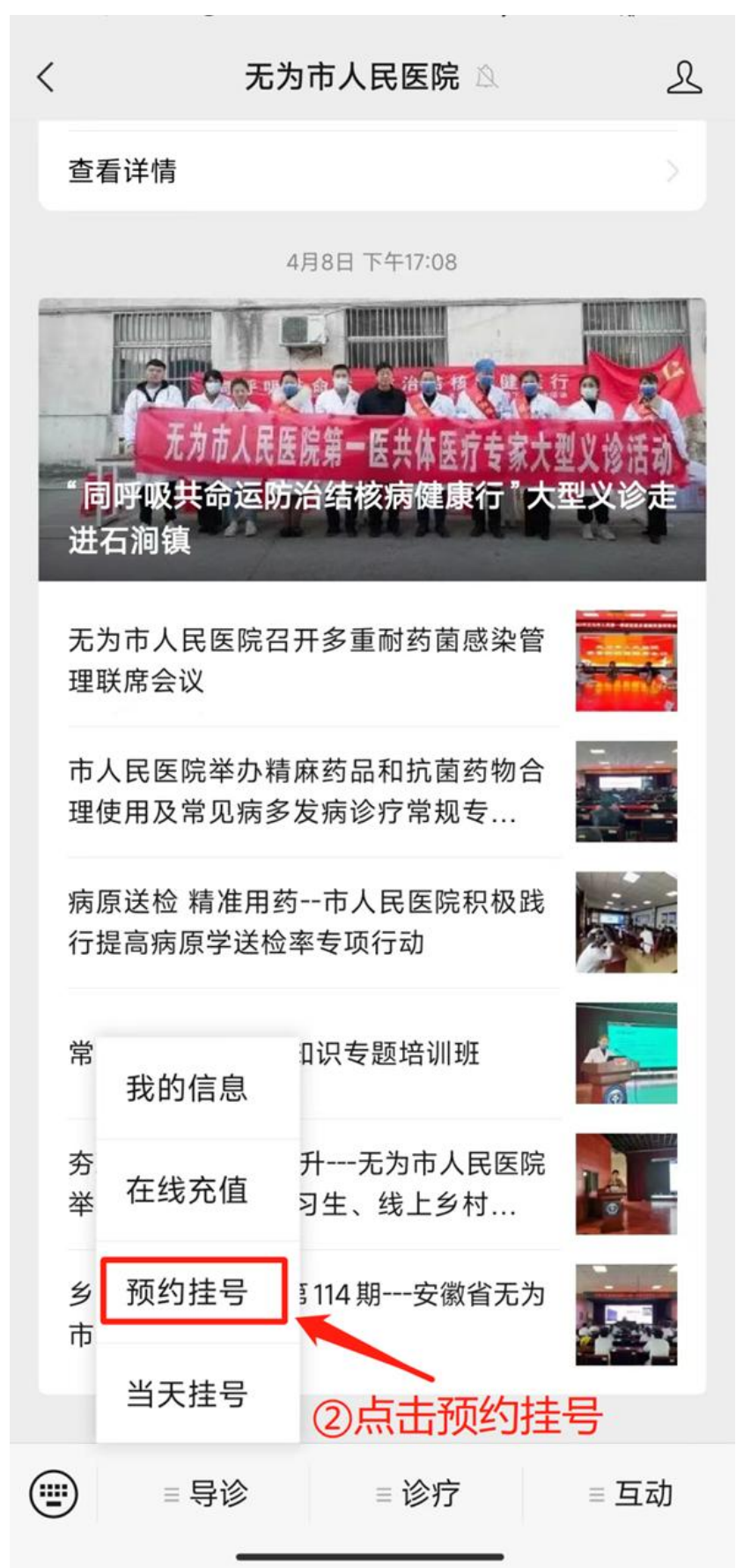

3. 进入预约界面,选择您要预约的科室

| ×         | 预约挂号选择科室              | ••• |
|-----------|-----------------------|-----|
|           | Q、科室、医生姓名或拼音首字母       |     |
| 曾挂号医生     | 普通号 普通号 普通号           | >   |
| 针刀科 💼     |                       | >   |
| 理疗科 💼     | 论                     | >   |
| 肠道门诊      |                       | >   |
| 疼痛门诊      | ③进入预约界面,在列表中          | 选   |
| 」<br>结核门诊 | 全需安视约的科至              | >   |
| 普外二(胸)和   | 科门诊 曾就诊               | >   |
| 介入科门诊     |                       | >   |
| 甲状腺乳腺     | 外科门诊                  | >   |
| 精神卫生中     | 心                     | >   |
| 呼吸内科门     | 诊                     | >   |
| 麻醉咨询门     | 论                     |     |
| 肛肠科       |                       |     |
| 及 肤科      | 知道挂哪个科室? >><br>能导诊能帮您 | >   |

\_

4. 进入科室预约界面,选择就诊日期、医生。

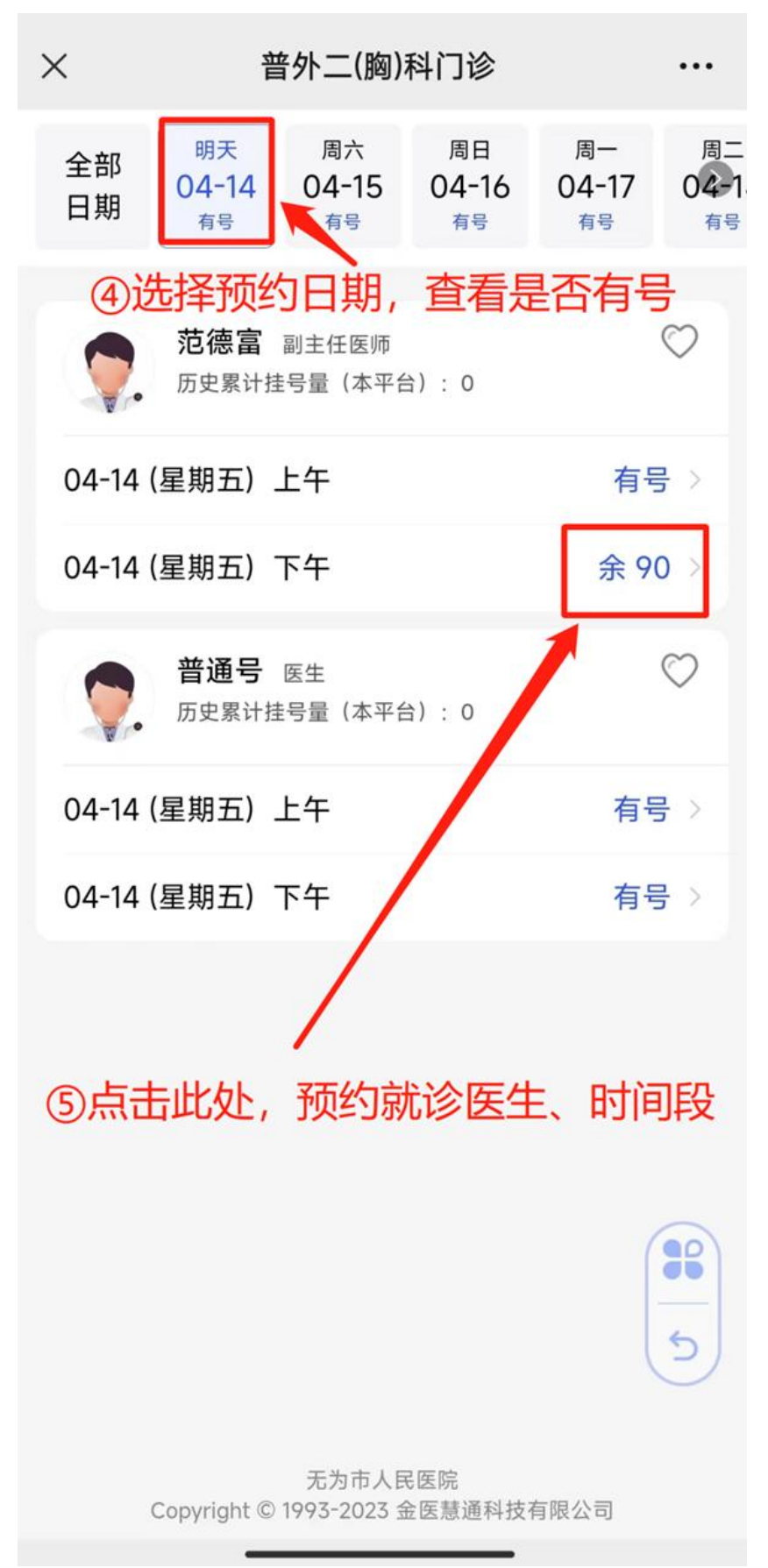

5. 阅读挂号须知,点击我已阅读并同意。

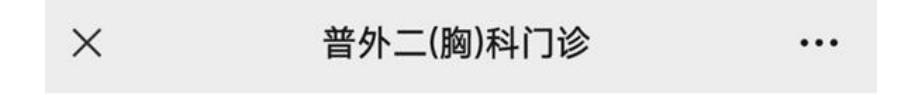

### 挂号须知

1、就诊时间以排队呼叫时间为准,感谢理解与支持。

2、预约挂号的挂号费用请前往医院现场缴纳。

3、每张卡挂号限制:限同时挂号三次、每个科室限挂一次、每月6次。

4、请携带健康卡前往对应科室就诊、检验、治疗、取药等。

5、遇到其他问题请前往医院进行人工咨询解决。

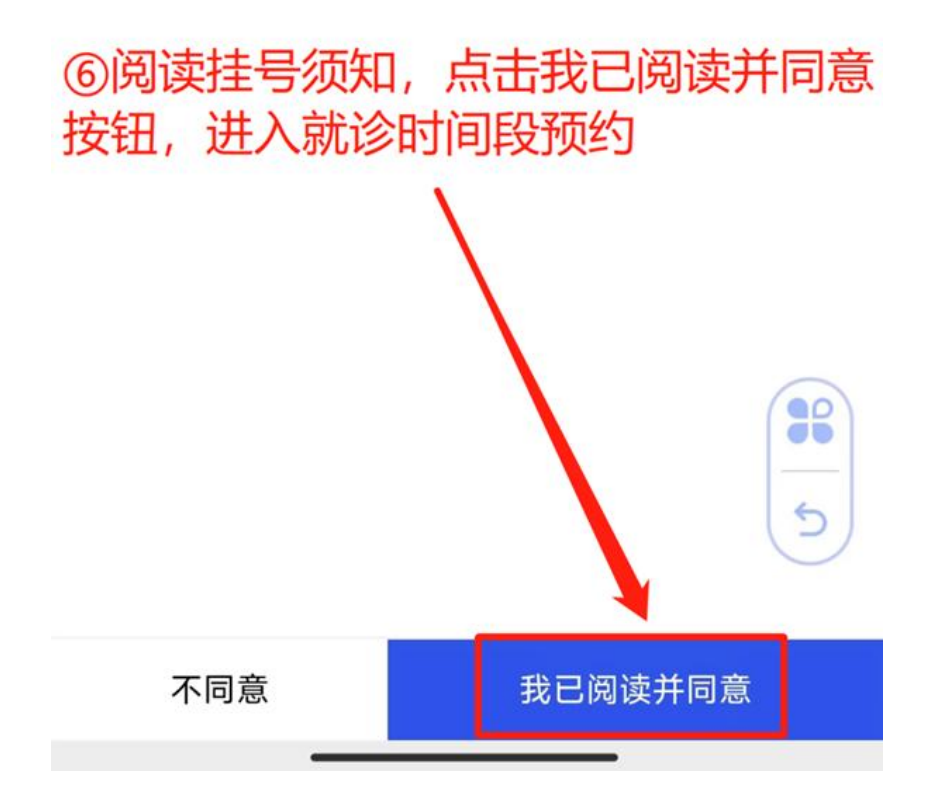

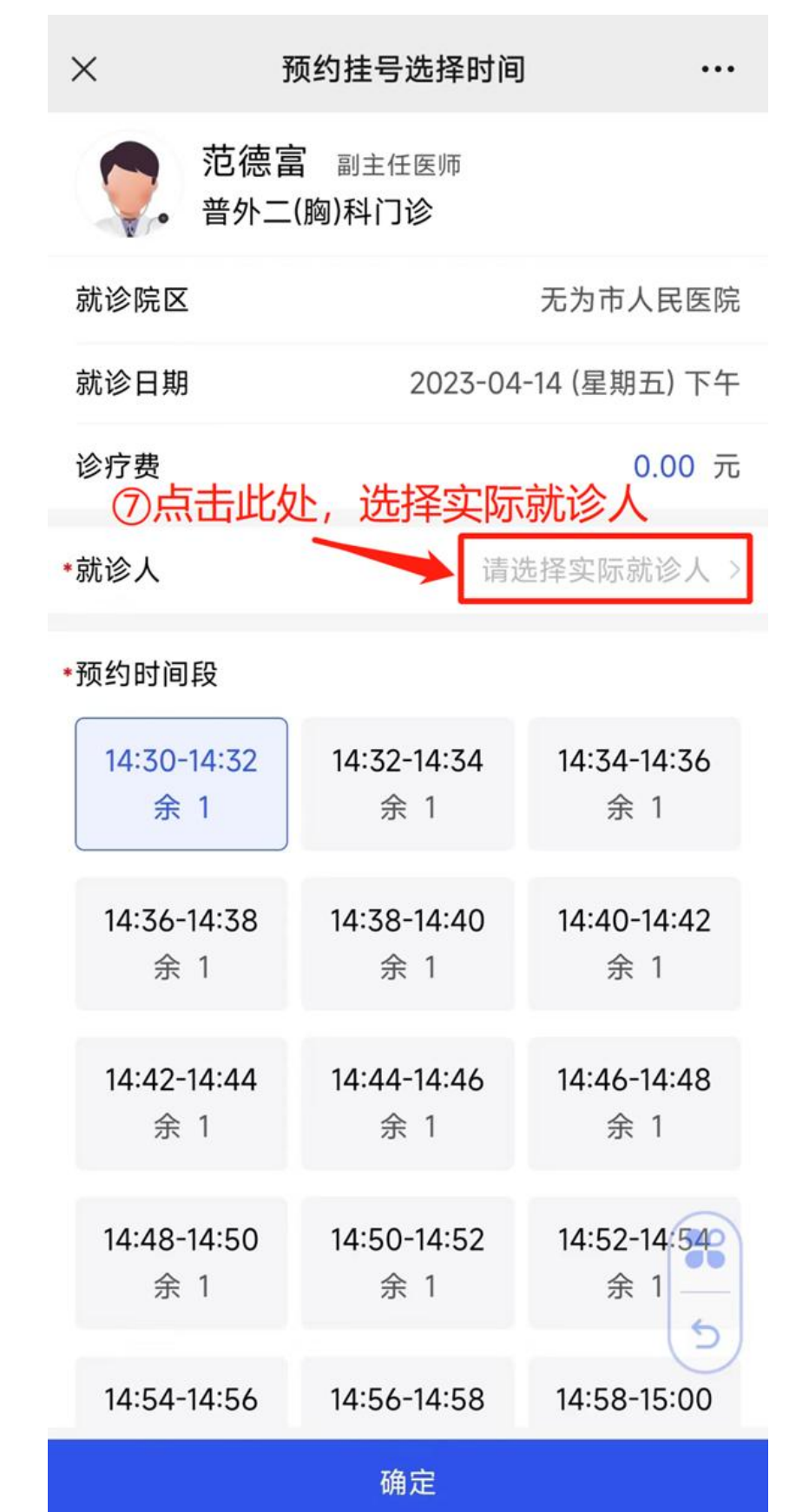

6. 进入就诊时间段预约界面,选择实际就诊人。

| ×                                    | 预约挂号选择时间           |                    |
|--------------------------------------|--------------------|--------------------|
| <b>交</b> . 范德智<br>普外二                | 富 副主任医师<br>(胸)科门诊  |                    |
| 就诊院区                                 |                    | 无为市人民医院            |
| 就诊日期                                 | 2023-04            | -14 (星期五) 下午       |
| 诊疗费                                  |                    | 0.00 元             |
| *就诊人                                 | 请送                 | 选择实际就诊人 >          |
| *预约时间段                               |                    |                    |
| 14:30-14:32<br>余 1                   | 14:32-14:34<br>余 1 | 14:34-14:36<br>余 1 |
| 14:36-14:38<br>余 1                   | 14:38-14:40<br>余 1 | 14:40-14:42<br>余 1 |
| 14:42-14:44<br>余 1                   | 14:44-14:46<br>余 1 | 14:46-14:48<br>余 1 |
| 选择就诊人<br>(8)点击选择实际就诊人<br>陈 3426<br>5 |                    |                    |
| ⊕ 新增其他就诊人                            |                    |                    |

7. 选择就诊时间段, 点击确定按钮, 进行预约。

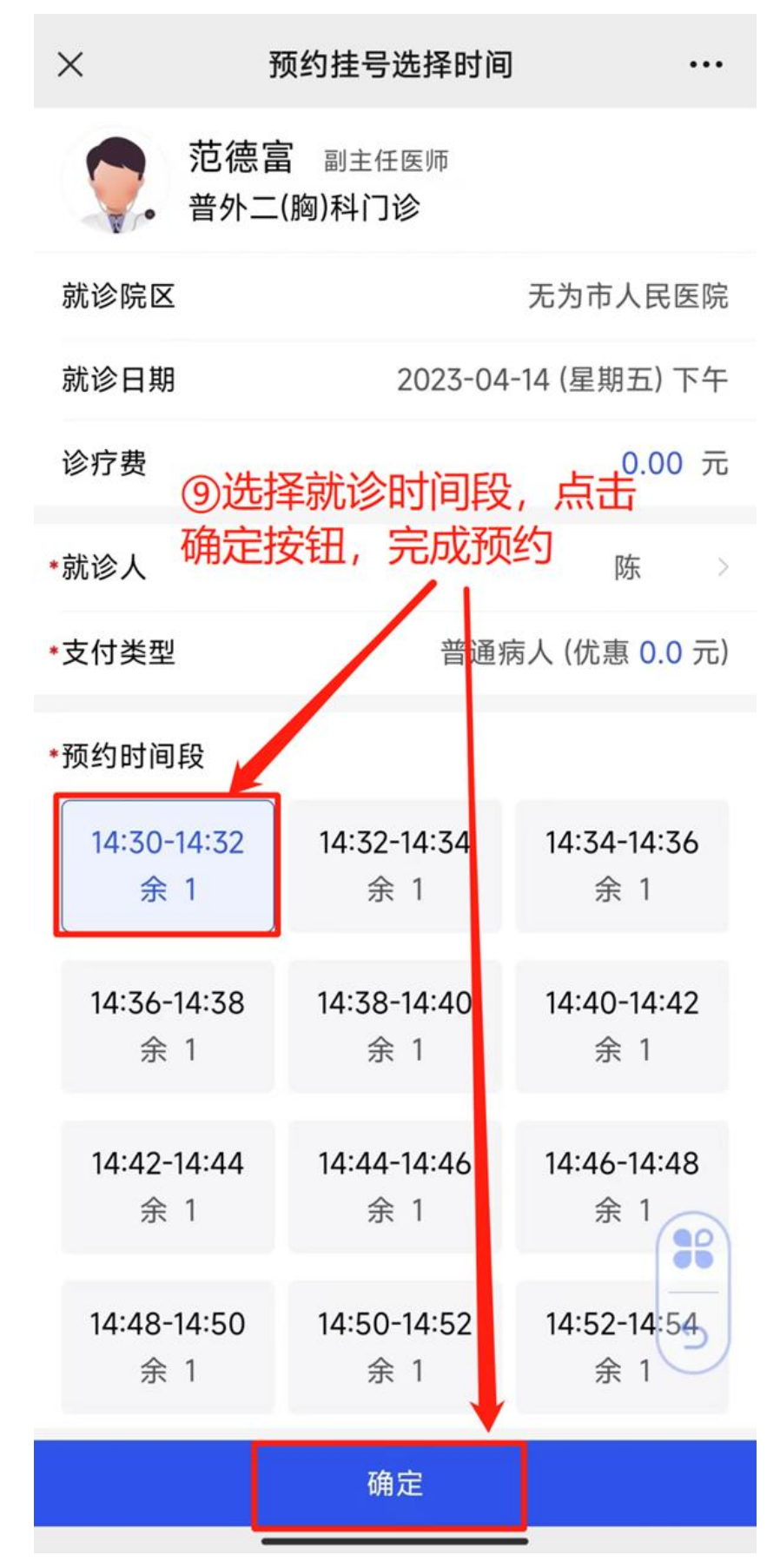

8. 收到预约成功提醒,就诊当日凭通知界面前往分诊台 进行核对报到。

| 2023-04-13 11:09         D速 预约成功提醒         您好,您已预约成功。订单详情如下         您好,您已预约成功。订单详情如下         医生:范德富         院区:无为市人民医院         科室:管外二(胸)科门诊         就诊时间:2023-04-14 星期五 14:30-14:32         订单号:w004         诊室位置:管外二(胸)科门诊         门诊号:         挂号金额:18.0元         挂号时间:2023-04-13 11:09:45         排队号: | <                                                                                   | 我的消息                                                                                                   | l                                          | ••• |
|----------------------------------------------------------------------------------------------------|-------------------------------------------------------------------------------------|----------------------------------------------------------------------------------------------------|--------------------------------------------|-----|
| <ul> <li>E</li></ul>                                                                                                    |                                                                                     | 2023-04-13 1                                                                                           | 11:09                                      |     |
| 您好,您已预约成功。订单详情如下<br>医生: 范德富<br>院区: 无为市人民医院<br>科室: 普外二(胸)科门诊<br>就诊时间: 2023-04-14 星期五 14:30-14:32<br>订单号: w004{<br>诊室位置: 普外二(胸)科门诊<br>门诊号:<br>挂号金额: 18.0元<br>挂号时间: 2023-04-13 11:09:45<br>排队号:                                                                                                    | 已读 预约成                                                                              | 功提醒                                                                                                    |                                            |     |
| 请携带健康卡(卡号: 001)前往取号窗口                                                                                                    | 您医院科就订诊门挂挂排请好生。<br>室诊单室诊号号队携。<br>可是一个。<br>"你们,你们是一个。"<br>"你们,你们是一个。"<br>"你们,你们是一个。" | 预约成功。订单语<br>富<br>9市人民医院<br>ト二(胸)科门诊<br>2023-04-14 星期<br>/004{<br>普外二(胸)科门诊<br>18.0元<br>2023-04-13 11:0 | ¥情如下<br>月五 14:30-14:32<br>)9:45<br>)前往取号窗口 |     |

⑩就诊当日凭此通知前往分诊台核对